# METTRE EN FORME UNE BASE DE DONNEES

Chessbase permet d'éditer des bases de données en associant des textes de présentation, assortis de figures et de liens renvoyant à une partie ou à une liste de parties. Dans les quelques lignes qui suivent, je vous propose d'utiliser ces propriétés... qui donneront à votre travail de compilation un cachet tout de suite « professionnel ».

Prenons l'exemple d'un livre d'échecs sur votre ouverture fétiche, par exemple l'excellent livre paru chez Olibris « <u>la défense nimzo-indienne expliquée</u> ». Le livre contient 1) une sélection de 20 parties exemplaires, 2) les commentaires de l'auteur, 3) les tables et index. Il est très facile d'en faire un fichier chessbase qui complétera agréablement la lecture du livre.

| exte f | Parties Joueurs Tournois Com | mentateu | r Sources Equipes | Ouver | tures The | èmes gén | éraux   1 | actique Stratégie | Finales        | in the |    |
|--------|------------------------------|----------|-------------------|-------|-----------|----------|-----------|-------------------|----------------|--------|----|
| uméro  | Blancs                       | Elo B    | Noirs             | Elo N | Rés       | Coups    | ECO       | Tournoi           | Date           | VCS F  | 2  |
|        | Introduction générale        |          |                   |       | Texte     |          |           |                   |                |        |    |
|        | Radiahov T                   | 2663     | Dizdarevic E      | 2538  | 1-0       | 40       | E24       | Calvia of (Men)   | 19102004       | VCS    |    |
|        | Hillarn Persson T            | 2438     | Nielsen P         | 2593  | 0-1       | 40       | E20       | DEN-chT 0102      | 03 02 2002     | VCS    |    |
|        | Cebalo M                     | 2505     | Komarov D         | 2530  | **        | 31       | E27       | Bratto op 26th    | 23.08.2006     | VCS    |    |
|        | Bareev F                     | 2683     | Ivanchuk V        | 2741  | 0-1       | 38       | E37       | Capablanca m      | 24.11.2006     |        |    |
|        | Ibrahimov.R                  | 2532     | Mamedvarov.S      | 2699  | 0-1       | 30       | E35       | Baku Pres         |                |        |    |
|        | Van Welv.L                   | 2617     | Topalov.V         | 2735  | 8-3       | 26       | E35       | Corus Wilk aan    | anca mem Elite | VCS    |    |
|        | Radiaboy T                   | 2747     | Alekseev.E        | 2679  | 8-8       | 37       | E32       | RUS-chT Sochi     | 03.05.2007     |        |    |
|        | Bocharov.D                   |          | Lysvil            |       | 1-0       | 36       | E32       | Moscou            | 2007           |        |    |
|        | Van Welv.L                   |          | Wells,P           |       | 1-0       | 37       | E32       | Londres           | 2007           |        |    |
|        | Gustafsson,J                 |          | Postny,E          |       | 0-1       | 45       | E32       | Ermioni           | 2006           |        |    |
|        | Gurevich,M                   |          | Leko,P            |       | 0-1       | 40       | E32       | Elista            | 2007           |        |    |
|        | Nakamura,H                   | 2644     | Volokitin,A       | 2665  | 1-0       | 72       | E29       | Cuernavaca        | 2006           | VCS    |    |
|        | Sokolov,I                    | 2670     | Polgar,J          | 2710  | 0-1       | 37       | E49       | Hoogeveen         | 2006           | VCS    |    |
|        | Alexandrov,A                 |          | Le Quang,K        |       | 3-3       | 35       | E48       | Abu Dhabi         | 2007           |        |    |
|        | Milov,V                      |          | Sharavdorj,D      |       | 1-0       | 38       | E48       | Las Vegas         | 2006           | v      |    |
|        | Gonzalez,Y                   |          | Alvarez,A         |       | 1-0       | 36       | E46       | La Havanne        | 2007           | Y      |    |
| 1      | Kamsky,G                     | 2718     | Eljanov,P         | 2701  | 0-1       | 36       | E55       | Montreal 8th      | 28.07.2007     |        |    |
|        | Bernasek,J                   | 2509     | Ragger, M         | 2498  | 1-0       | 27       | E55       | Mitropa Cup Sz    | 08.05.2007     |        |    |
|        | Zilberman,Y                  | 2473     | Babula V          | 2577  | 0-1       | 56       | E55       | Pardubice Cze     | 25.07.2007     |        |    |
|        | •* • •                       |          |                   | 0000  |           | ~ ·      |           |                   | *****          | 1      | i. |

### 1) <u>Récupérer les parties du livre.</u>

Pour ce faire, une recherche sur la megabase de chessbase ou sur le site <u>chessbase.com</u> fera l'affaire. Il faut ensuite ordonner la liste des parties (comme dans le livre) et figer l'ordre à l'aide de la fonction « outil- fixe ordre de tri ». La seule difficulté de cette opération peut être liée à l'orthographe des joueurs, qui peut varier entre le livre et la mégabase de chessbase, par exemple. Une bonne astuce est alors de vérifier l'orthographe à l'aide de l'onglet « joueurs » de votre megabase.

## 2) <u>Créer une feuille de texte</u>

Avec l'outil « fichier->nouveau->texte dans », vous créer une feuille de texte vierge qui apparaîtra dans votre liste comme une partie (numéro d'ordre, ...) et peut être déplacée dans la liste comme n'importe quelle partie (à l'aide du glisser-déposer), puis positionnée définitivement (« outil- fixe ordre de tri »). Si la feuille de texte est en tête de liste (c'est le cas des classiques « introductions »), le titre de cette feuille apparaîtra souligné dès que l'ordre de tri aura été fixé.

## 3) Editer le texte

En tapant directement à l'aide de votre clavier, ou en utilisant le copier-coller (à partir d'un fichier de traitement de texte ou du produit d'un logiciel d'OCR), vous éditez du texte sur votre feuille vierge. Encore faut-il qu'elle soit en mode saisie (format->mode saisie) car après fermeture et opération de tri, la feuille de texte se met par défaut en lecture seule (protection en écriture)... Il existe des fonctions sommaires de traitement de texte intégrées à chessbase dans le menu « format » : on y trouve de quoi changer la police, sa taille, sa couleur, son style, et comment aligner son texte (centrer, par exemple). L'utilisation du menu format est préférable aux quelques boutons présents (mais c'est une affaire de goût...) La police de pièces d'échecs est une police « figurine CB aries SP » en général disponible sur votre PC après l'installation de Fritz ou chessbase : elle transforme le ¥ en â, le ¤ en â, le ¦ en 𝔅, le £ en 𝔅, et le ¢ en İ . Cette transformation peut être faite sur word en un coup de clic (avec la fonction « remplacer ¥ par 🛓 en respectant la casse ») mais malheureusement, le résultat obtenu ne sera pas respecté sur chessbase où vous vous retrouverez avec des ¥... Pour l'instant, je n'ai pas réussi à faire autrement qu'en modifiant les hiéroglyphes un par un... Bien entendu, cette opération n'a qu'un intérêt esthétique et on peut se contenter de la notation en lettres majuscules (F, C, T, D, R).

### 4) Insérer des schémas de position

Cela est très facile avec la fonction « lien ->chessbase->position » (obtenue avec un <u>clic droit</u>) après avoir préalablement ouvert la partie correspondante et sélectionné la bonne position dans ladite partie. Chessbase propose d'insérer l'échiquier tout entier ou seulement la moitié, voire un quart. Vous choisissez aussi la taille et la possibilité de faire apparaître ou non des coordonnées. L'aspect de l'échiquier (style du plateau et des pièces) sera identique à celui qui apparaît dans la fenêtre des parties.

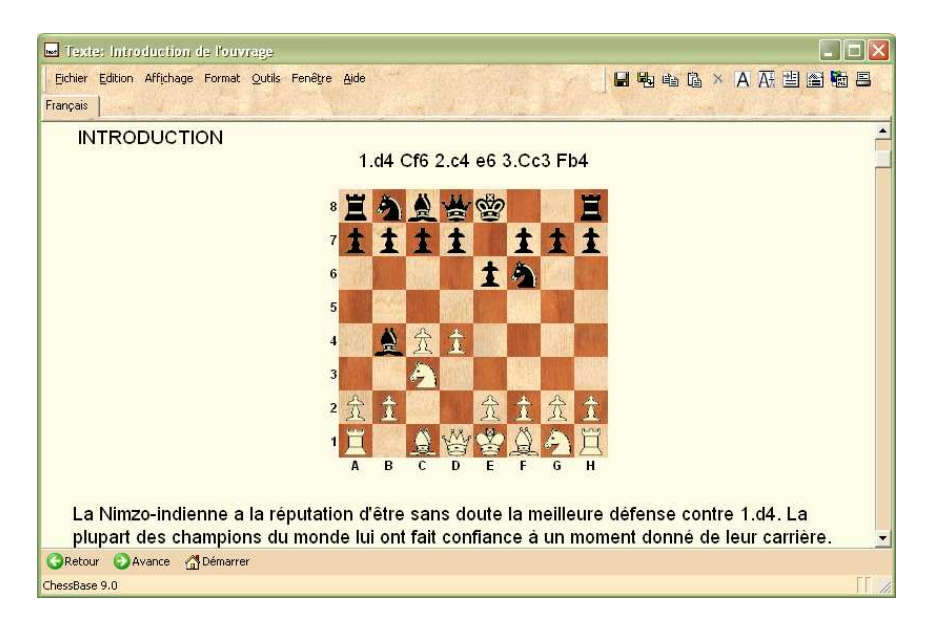

#### 5) insérer une image ou une vidéo

La fonction « lien ->multimédia->image » obtenue avec un clic droit vous ouvre une fenêtre de dialogue ou vous retrouver dans vos repertoires l'image de votre choix (attention : seuls les formats bmp et jpeg sont reconnus).

<del>ارت</del>

Pour les vidéos, c'est la même manip. Je crois que le seul format reconnu est le format Windows Media (.wmv). La page contient alors le petit sigle suivant qu'il faudra cliquer (page en mode lecture seule) pour voir apparaître la video.

| 6) | Insérer | des | liens | de | site | web |
|----|---------|-----|-------|----|------|-----|
|    |         |     |       |    |      |     |

Rien de plus simple ! A partir du menu format (« lien vers site web ») ou d'un clic droit (lien - > lien vers site web), on ouvre une fenêtre de dialogue où il faut insérer l'URL de la page web en question. Un défaut : le lien apparaît de façon in extenso sur la feuille de chessbase. Il ne s'agit donc pas d'une fonctionnalité hypertexte telle qu'on en a l'habitude sur les pages texte ou html.

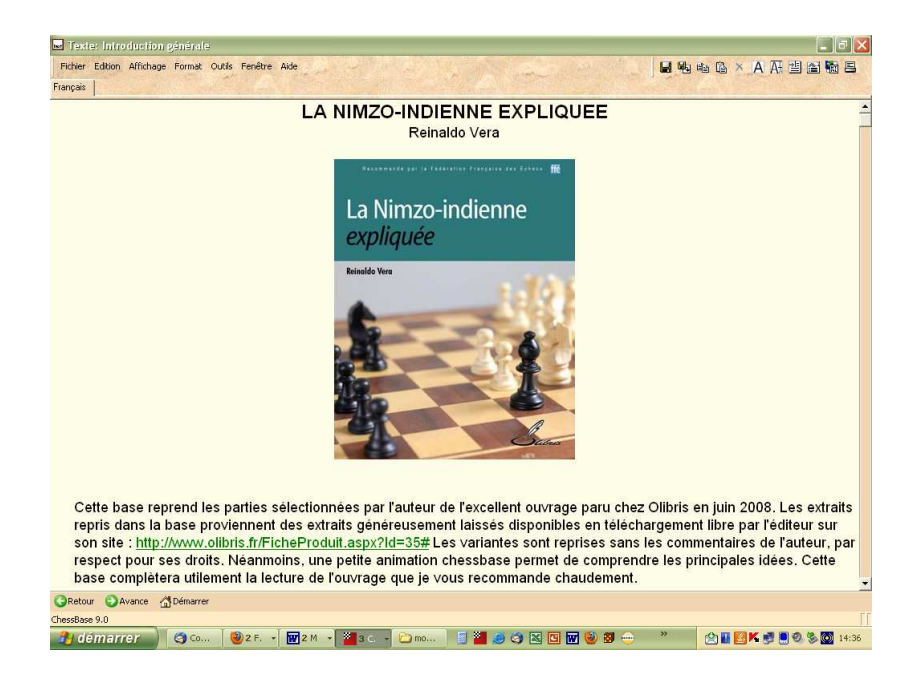

### 7) <u>Rappeler une partie</u>

Le lien « chessbase ->partie » fait apparaître dans la feuille de texte l'intitulé de la partie préalablement ouverte (selon le même principe que pour l'insertion des schémas). Cela donne :

```
Dupont, D – Durand, T 1-0
```

Un clic sur ce lien fera automatiquement ouvrir la partie.

On peut ainsi éditer une page texte « table des matières » reprenant celle du livre, avec les parties correspondant à chaque chapitre.

| Texte: Introduction de l'ouvrage                     |      |
|------------------------------------------------------|------|
| Eichier Edition Affichage Format Qutils Fenêtre Aide |      |
| Français                                             |      |
|                                                      | -    |
| Chapitre 1. Variante Samisch : 4.a3 ou 4.f3          |      |
| Radjabov,T - Dizdarevic,E 1-0                        |      |
| Hillarp Persson,T - Nielsen,P_0-1                    |      |
| Cebalo,M - Komarov,D 1/2-1/2                         |      |
|                                                      |      |
| Chapitre 2. Variante Capablanca : 4.Dc2 d5!?         |      |
| Bareev,E - Ivanchuk,V 0-1                            |      |
| <u>Ibrahimov,R - Mamedyarov,S_0-1</u>                | 100  |
| <u>Van Wely,L - Topalov,V 1/2-1/2</u>                | 1.11 |
| Chavitys 2 Maximute Constitutions (4 Dec) 0.0        |      |
| Chaptere 3. Variance Capabianca : 4.Dc2 0-0          |      |
| Radjabov, I - Alekseev, E 1/2-1/2                    |      |
| Bocharov, D - Lysyj, I 1-0                           |      |
| Van Wely,L - Wells,P 1-0                             |      |
| Gustafsson, J - Postny, E 0-1                        |      |
| Gurevich,M - Leko,P 0-1                              |      |
|                                                      | -    |
| GRetour OAvance Démarrer                             |      |
| ChessBase 9.0                                        | 11.  |

#### 8) <u>Rappeler un ensemble de parties</u>

Cette fonction fait tout l'intérêt de ce type de présentation chessbase, par rapport, par exemple, aux bases de parties pgn. Le principe repose sur l'identification préalable des parties à l'aide de sigles, placés dans l'une des cases d'attribut de la partie (exemple la case « commentateur »). L'exemple suivant concerne une position provenant de l'excellente base « tactiqueries » de notre ami Philippe kesmaecker. Dans la rubrique « commentateur », pour chacune des 4600 positions, apparaissent des codes correspondant aux thèmes tactiques et au niveau de difficulté de la position.

| <u>C</u> ommentateur | DEV MAT 3    |                 |   |
|----------------------|--------------|-----------------|---|
| Equipe des Blancs    |              | Détails         | ? |
| Equipe des Noirs     |              | <u>D</u> étails | ? |
| Source               | Tactiqueries | <u>D</u> étails |   |
|                      |              |                 |   |

Il suffit de faire apparaître les codes correspondant (avec une explication) dans une feuille de texte située au début de la base, en activant la fonction « lien ->chessbase ->masque de

recherche ». Une première fenêtre vous demande d'inscrire le titre de la recherche. Une seconde vous ouvre une fenêtre où les critères de recherche sont rappelés :

| informations Notat                              | ion Position Médailles Matérie                                               | Manoeuvre                                                                     |
|-------------------------------------------------|------------------------------------------------------------------------------|-------------------------------------------------------------------------------|
| Blancs:                                         | 1                                                                            | 📕 Uniquement Vi6                                                              |
| Noirs:                                          |                                                                              |                                                                               |
|                                                 | Ignorer le camp                                                              |                                                                               |
| Tournoi.<br>Commentateur:                       | 3                                                                            | Elo<br>2500 - 2875 -                                                          |
| ☐ Année :<br>☐ <u>E</u> CO:<br>☐ <u>C</u> oups: | 2010 <u>+</u> 2010 <u>+</u><br>A00 <u>+</u> E99/99<br>1 <u>+</u> 22 <u>+</u> | C Les 2 C Moyenr<br>Résultat<br>□ 1-0 □ 0-1 □ ½½ □ 0-0<br>□ Mat □ Pat □ Echec |
| Texte aléatoire                                 | Dans répertoire                                                              | Texte                                                                         |
| Informations                                    | Notation Position                                                            | 🗌 Matériel 🔲 Ma <u>n</u> oeuvre 📄 Médailles                                   |

En cliquant sur le lien de la page texte ainsi défini, s'ouvrira une fenêtre avec la liste des parties correspondantes. Magique ! Voici ce que cela donne pour la base « tactiqueries » avec la clé de recherche « niveau 3 » :

| 🔀 Stemma - Etude, 1737 (ATR DEV MAT 3), 1-0                                                                                                    |                      |                             |                  |         |                                                                                                    |
|----------------------------------------------------------------------------------------------------|----------------------|-----------------------------|------------------|---------|----------------------------------------------------------------------------------------------------|
| Fichier Edition Affichage Commentaire Partie Module Outils Fenêtre                                                                                                    | Aide                 | 0 11 1 10                   | F H O            | •       | • • ■ ₩ ₩ 0 0 1 0 0 0 +                                                                                                    |
|                                                                                                    | /ers partie orig     |                             | Résultat à       | le rech | erche                                                                                                    |
|                                                                                                    | Diseas               | Cla D Naina                 |                  | 1.      |                                                                                                    |
|                                                                                                    | Diditics             | CIU D   NUITS               | EIU N   Resultat | H       | Notation and the second second s                                                                                                    |
|                                                                                                    | Stamma,P             | Etude                       | 1-0              | 1/3/    | 1.406+ #XC6 2.406+ WD7 3.40X6+ WXC6 4.464+ Wi                                                                                                    |
|                                                                                                    | Stamma,P<br>Stamma D | Etude                       | 1-0              | 1737    | 1. 1. 1. 1. 1. 1. 1. 1. 1. 1. 1. 1. 1. 1                                                                                                    |
|                                                                                                    | Stamma,r             | Etudo                       | 1.0              | 1737    | 1 AND AND A MALE A WALL AND A AND A MALE AND A MALE AND A MALE A MALE A |
|                                                                                                    | Stamma P             | Ftude                       | 1.0              | 1737    | 1 ANT I EVO 2 BOAT ONLY 3, DOGS                                                                                                    |
| 6 <b>7 1 1</b>                                                                                                    | Stommo P             | Etude                       | 1.0              | 1737    | 1 De7+ \$ve7 2 \$C5+ \$vc5 3 \$e4+ Eved 4 d5#                                                                                                    |
|                                                                                                    | Stamma P             | Etude                       | 1_0              | 1737    | 1 \$c1 \$d4 2 h6 \$ve5+ 3 \$c8 d5 4 \$a3 d4 5 \$c5 c1                                                                                                    |
|                                                                                                    | Stamma P             | Etude                       | 1_0              | 1737    | 1 1 1 1 1 1 1 1 1 1 1 1 1 1 1 1 1 1 1                                                                                                    |
| 5 ATTACK STATE OF A STATE OF A STATE OF | Stamma P             | Etude                       | 1-0              | 1737    | 1 AVCE+ XVCE 2 What+ \$C7 3 Xa7+ \$d6 4 What AV                                                                                                    |
|                                                                                                    | Stamma P             | Etude                       | 1_0              | 1737    | 1 1 1 1 1 1 1 1 1 1 1 1 1 1 1 1 1 1 1                                                                                                    |
|                                                                                                    | Stamma P             | Ftude                       | 1.0              | 1737    | 1 \\\\\\\\\\\\\\\\\\\\\\\\\\\\\\\\\\\\                                                                                                    |
|                                                                                                    | Stamma.P             | Etude                       | 1-0              | 1737    | 1 \$14+ \$38 2 \$6+ axb6 3 \$31+ \$36 4 \$\$xa6+ bxa6                                                                                                    |
|                                                                                                    | Stamma P             | Ftude                       | 1-0              | 1737    | 1 \##4+ gxt4 2 \$xt4+ \$a8 3 \$b6+ axb6 4 axb6+ \$af                                                                                                    |
| - <u>A</u> <u>+ A</u>                                                                                                    | Stamma P             | Ftude                       | 1-0              | 1737    | 1 素d6+ 第xd6 2 第b7+ 素xb7 3 位c2+ ①xc2 4 第b5#                                                                                                    |
|                                                                                                    | Frcole Del Rio       | Ftude                       | 1-0              | 1750    | 1 第18+ \$107 2 \$h6+ \$1xh6 3 \$108 a2 4 \$15+ \$1xh5 5 g                                                                                                    |
|                                                                                                    | Ercole Del Rio       | Etude                       | 1-0              | 1750    | 1 \$ a8 h6 2 \$ 268 \$ 265 3 \$ e6+ \$ h7 4 \$ a8+ \$ a6 5 \$ f7                                                                                                    |
| 2 Me 4                                                                                                    | Ercole Del Rio       | Etude                       | 1-0              | 1750    | 1.\$f3+ \$a1 2.\$h1 \$xh1 3.\$f1 d5 4.exd5 e4 5.d6 e3                                                                                                    |
|                                                                                                    | Ercole Del Rio       | Etude                       | 1-0              | 1750    | 1.\$18+ \$x18 2.\$17+ \$18 3.\$263+ \$x17 4.\$267+ \$e6                                                                                                    |
| 88 000 88                                                                                                    | Ercole Del Rio       | Etude                       | %-%              | 1750    | 1.\$q5 ¥a5 2.\$e3 ¥a1 3.\$q1 ¥xb1                                                                                                    |
|                                                                                                    | Ercole Del Rio       | Etude                       | 1-0              | 1750    | 1.#d8+ @b7 2. #xc6+ @xc6 3.&e4+ @c5 4.#d5+ @cl                                                                                                    |
|                                                                                                    | Ercole Del Rio       | Etude                       | 1-0              | 1750    | 1.867+ \$h6 2.864+ \$q7 3.864+ \$h6 4.864+ \$q7 :                                                                                                    |
|                                                                                                    | Hoffman              | Petrov,A                    | 0-1              | 1844    | 120-0 13.0xd8 \$f2+ 14.9h3 d6+ 15.e6 0f4+ 16.9                                                                                                    |
|                                                                                                    | Loveday,H            | Problème                    | 1-0              | 1845    | 1.\$c1 b4 2.\$d2 \$f4 3.\$d4#                                                                                                    |
|                                                                                                    | Anderssen,A          | Problème                    | 1-0              | 1846    | 1.谜e1 dxe1世2.巡d4 f1世3.巡a4+ 北xa4 4.b4+ 世太b4+:                                                                                                    |
|                                                                                                    | Anderssen,A          | Lang,M                      | 0-1              | 1851    | 10\$c5+ 11.\$h1 @g3+ 12.hxg3 @g5 13.\$f5 h5 14.c                                                                                                    |
| CALLS IN A REPORT OF THE REPORT OF THE REPORT  | Anderssen,A          | Kieseritzky,L               | 1-0              | 1851    | 20.e5 Da6 21. Dxg7+ Dd8 22. Df6+ Dxf6 23. 2e7#                                                                                                    |
|                                                                                                    | Anderssen,A          | Problème                    | 1-0              | 1856    | 1.\$d5+ \$xd5 2.\$c5+ \$xc5 3.\$e5+ \$xe5 4.\$g5+ hxg                                                                                                    |
| terres have the sector terres of a failed                                                                                                    | Anderssen,A          | Problème                    | 1-0              | 1856    | 1. 1. 1. 1. 1. 1. 1. 1. 1. 1. 1. 1. 1. 1                                                                                                    |
| Notation   Grille   Entraînement   Formulaire   Bibliothèque d'ouvertures                                                                                                    | Anderssen,A          | Problème                    | 1-0              | 1856    | 1.營xa6+ bxa6 2.怠f3+ 塗a7 3.型b7+ 塗a8 4.墨d7+ 塗b8                                                                                                    |
| Stamma, Philip - Etude 1-0                                                                                                    | Paulsen,L            | Morphy,P                    | 0-1              | 1857    | 17登太f3 18.gxf3 罩g6+ 19.喻h1 象h3 20.罩d1 象g2+ 21                                                                                                    |
| 1737 [ATR DEV MAT 3]                                                                                                    | Bird,H               | Morphy,P                    | 0-1              | 1858    | 17 \$\text{18.\$\text{xf2}}\$ \$\text{Wa3} 19.c3 \$\text{Wa2} 20.b4 \$\text{Wa1}\$ + 21.\$\text{4}\$                                                                                                    |
| 4 9 4 4 4 4 4 4 4 4 4 4 4 4 4 4 4 4 4 4                                                                                                    | Morphy,P             | Brunswick &                 | 1-0              | 1858    | 1. Dxb5 cxb5 2. &xb5+ Dbd7 3.0-0-0 Zd8 4 Zxd7 Zxd                                                                                                    |
| \$65                                                                                                    | NN                   | Morphy,P                    | 0-1              | 1859    | 1 Xxe4 2. Xxe4 Qg3 3. Xxd4 Qe2+ 4. 9h1 Wxh2+ 5.                                                                                                    |
| [4, ᡚd5 5,\$xd5+ \$c5 6,ᡚe4+ \$cd4 7,\$c3#]                                                                                                    | Rosanes,J            | Anderssen,A                 | 1-0              | 1862    | 30.2xh6 gxh6 31.2h4 2f8 32.2xf6 2f7 33.2xh6+ 2x                                                                                                    |
| 5.2d3+! 2xd3 6.2d5+ 2c6 7.2xd3+ 2c5 8.b4+ 2c4                                                                                                    | Steinitz,W           | Rock                        | 1-0              | 1863    | 1.dxe6 @xb3 2.exf7+ @d7 3.&e6+ @c6 4.@e5+ @b5                                                                                                    |
| 9.₫d5≢                                                                                                    | De Riviere,J         | Morphy P                    | 0-1              | 1863    | 17913+ 18.gx13 12h4 19.2h1 &xh3 20.8d2 2f6                                                                                                    |
| 1-0                                                                                                    | <                    |                             | 6                | Arnes   | 2                                                                                                    |
| ×                                                                                                    | 1 \$06+ \$xc6 2 ¥d   | 8+ \$b7 3 \$xc6+ \$xc6 4 \$ | e4+ \$2055 &     | Axd3    | 6 #d5+ \$c6 7 #xd3+ \$c5 8 b4+ \$c4 9 \$d5#                                                                                                    |
| 10 A                                                                                                    |                      |                             |                  | 201010  |                                                                                                    |
| -                                                                                                    | Filtre               | pier 😭 Modifier 📔 Co        | pier 🗙 Supprin   | ner     |                                                                                                    |
|                                                                                                    |                      |                             |                  |         | 100%                                                                                                    |
| 👌 démarrer 🔰 🥝 c 🛛 🕲 2 🐨 🖬 2 🔹 🏙 6 🕞 🚞                                                                                                    | ) m 🛛 🦉 v 🗋          | 📑 🎽 🍠 🧐 🖾 🛛                 | 9 🐨 🥹 🐲          | 0       | * 🖄 🔛 📴 K 🧬 🗒 🧐 🏷 🔯 18:46                                                                                                    |